#### Go to www.yorkrevolution.com

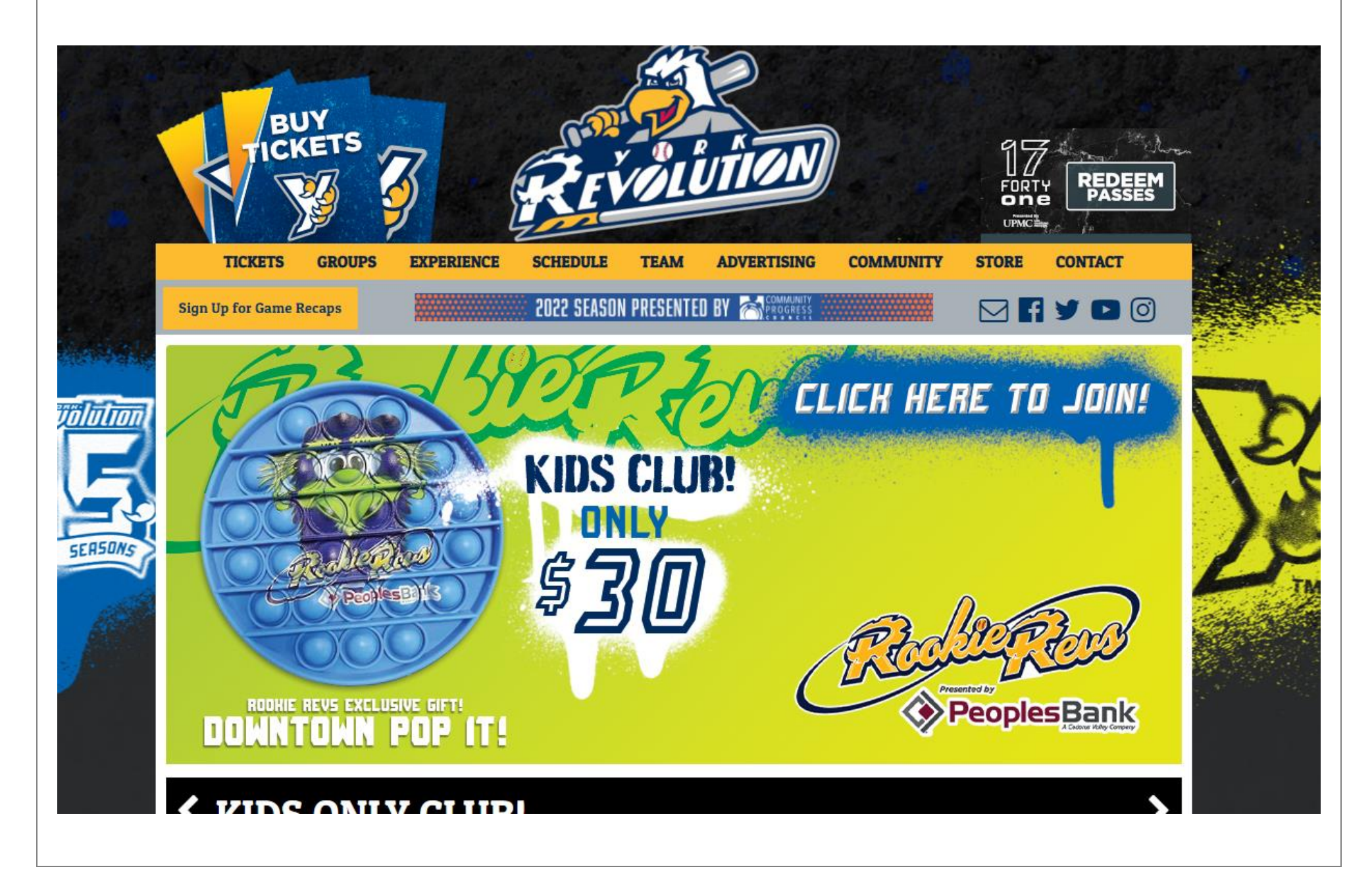

Under the Tickets menu option, select Account.

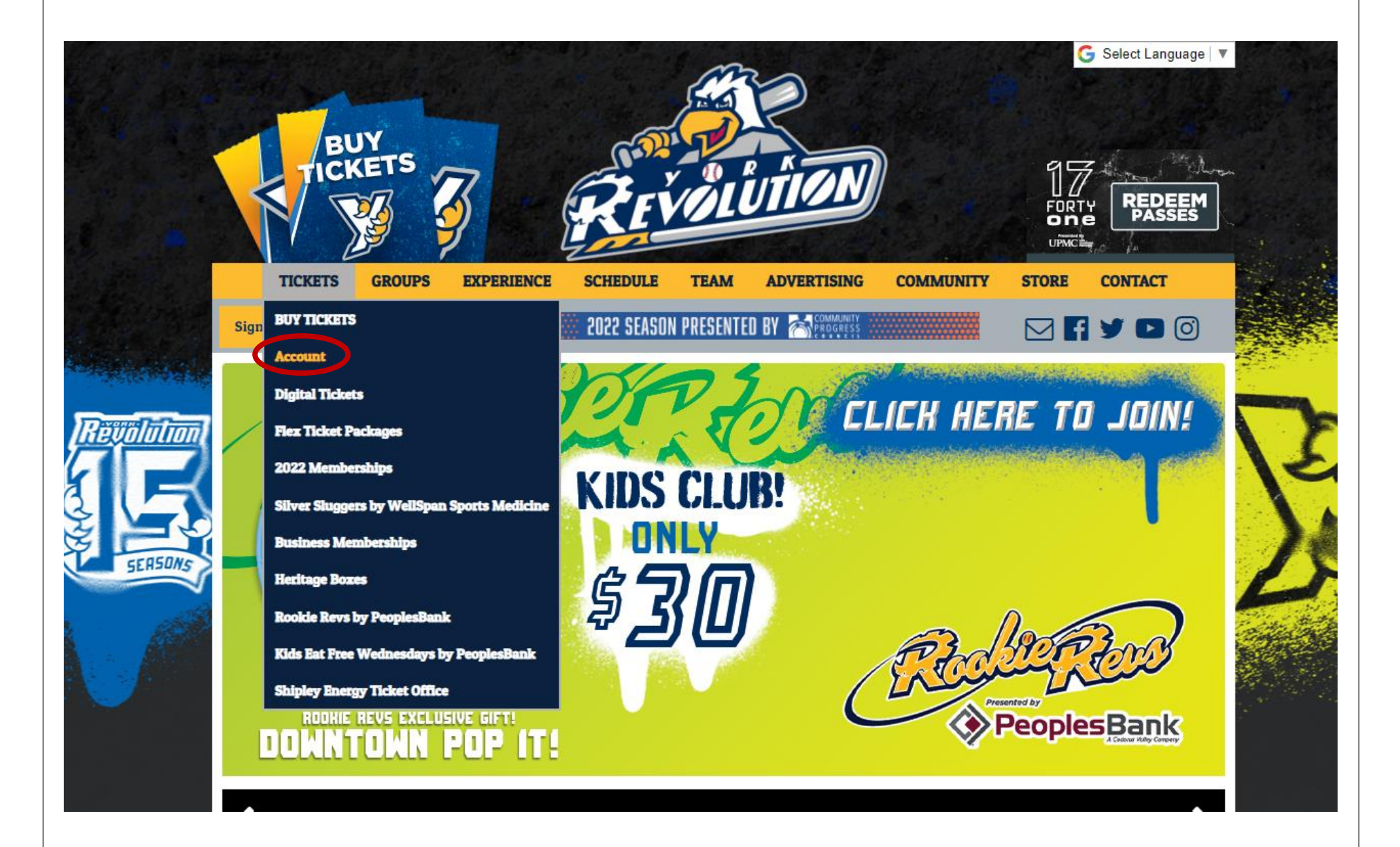

## A new window will open and you'll have the opportunity to log into your account.

|         | Welcome to th | e York Revolution Login Page. |  |
|---------|---------------|-------------------------------|--|
|         | Log In        | New User?                     |  |
| Login   | Login         | Email Email                   |  |
| Passwor | Password      |                               |  |
|         | SUDWIT        | CREATE ACCOUNT                |  |
|         | Nee           | d help logging in?            |  |

### After logging in, you'll see your ticket web portal. Select the Email Tickets button.

| Ervőiutio           | York Rev<br>2022 Official Tic                                         | volution<br>sketing System                                      |      |  |  |  |  |
|---------------------|-----------------------------------------------------------------------|-----------------------------------------------------------------|------|--|--|--|--|
|                     | Welcome to the ticket portal for the York Revolution.                 |                                                                 |      |  |  |  |  |
| T                   | Tickets<br>Email Tickets<br>View My Orders<br>Buy Individual Tickets  | Season Tickets                                                  |      |  |  |  |  |
| B<br>Na<br>Lo<br>Cu | Basic Info<br>ame: Cindy Brown<br>Ogin: cbrown<br>ustomer ID: 1185680 | Credit/Debit Card<br>Card Type:<br>Card Last 4:<br>Card Expiry: | Edit |  |  |  |  |
| А                   | ddress                                                                | Email Address                                                   |      |  |  |  |  |

Select the tickets that you would like to send via email by checking the box next to each ticket. Then click the Submit button.

|                       |                  |                        |             |           |                 | ·: ··        | 31 |
|-----------------------|------------------|------------------------|-------------|-----------|-----------------|--------------|----|
| •                     | •                |                        |             | -         |                 |              |    |
| Select Order          | Select Tickets   | Review                 | (           | Complete  |                 |              |    |
|                       |                  |                        |             |           |                 |              |    |
| Step 2 of 4: Please c | heck the "Select | t" indicator           | next to     | each tic  | ket you will er | nail out and |    |
|                       |                  | click "Sub             | mit."       |           |                 |              |    |
|                       |                  |                        |             |           |                 |              |    |
|                       |                  | View Or                | der         |           |                 |              |    |
|                       | Confirma<br>User | tion ID 10648<br>Cindy | 39<br>Brown |           |                 |              |    |
|                       | Login            | cbrow                  | /n          |           |                 |              |    |
|                       | Date             | 03/07                  | /2022 6:0   | 03 PM     |                 |              |    |
|                       | Total            | \$54.6                 | 0           | 0(5-1)    |                 |              |    |
|                       | Payment          | Terms Cash             | Ket (Box    | Office)   |                 |              |    |
|                       | Ship             | \$0.00                 |             |           |                 |              |    |
|                       |                  |                        |             |           |                 |              |    |
|                       |                  |                        |             |           |                 |              |    |
|                       |                  | List Of Ti             | ckets       |           |                 |              |    |
| Total Ticks           | ets: 4           | Continu                | Daw 0       | ant Order | Id. Order Data  |              |    |
| Select EV             | - Tuesday, May 3 | 20 Field Box           | L 1         | 10648     | 39 3/7/2022     |              |    |
| <b>#</b> 1            | - Tuesday, May 3 | 20 Field Box           | L 2         | 10648     | 39 3/7/2022     |              |    |
| ✓ #1                  | - Tuesday, May 3 | 20 Field Box           | L 3         | 10648     | 39 3/7/2022     |              |    |
| <b>v</b> #1           | - Tuesday, May 3 | 20 Field Box           | L 4         | 10648     | 39 3/7/2022     |              |    |
|                       |                  | 01100415               |             |           |                 |              |    |
|                       |                  | SUBMI                  |             |           |                 |              |    |

Type the email address of the person you're sending tickets to in both the "Send To Email" and the "Confirm Email" fields. Then type the first and last name of the recipient, and click Submit.

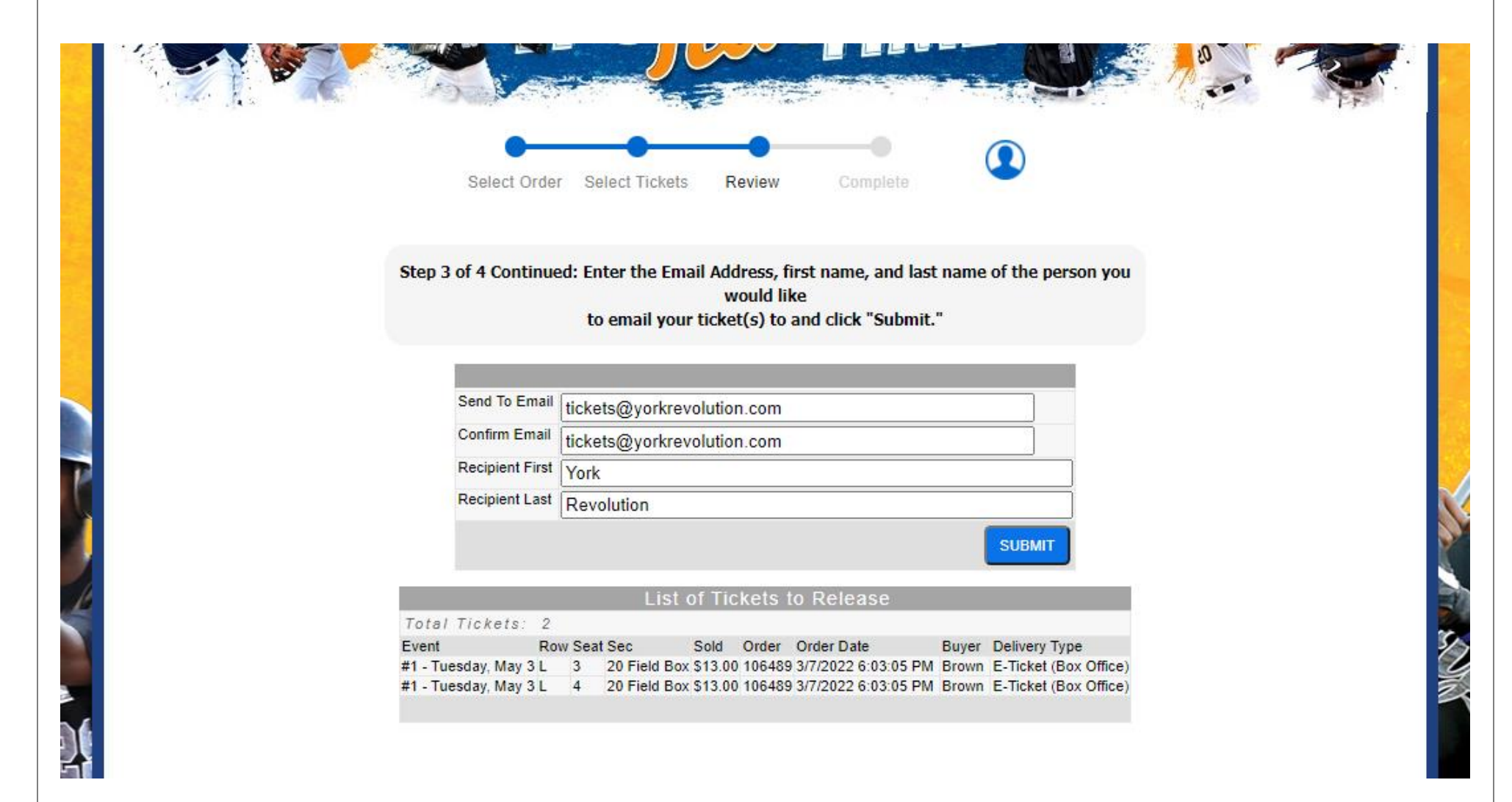

# You will then see your confirmation page! Your guest will receive an email with how to claim the tickets.

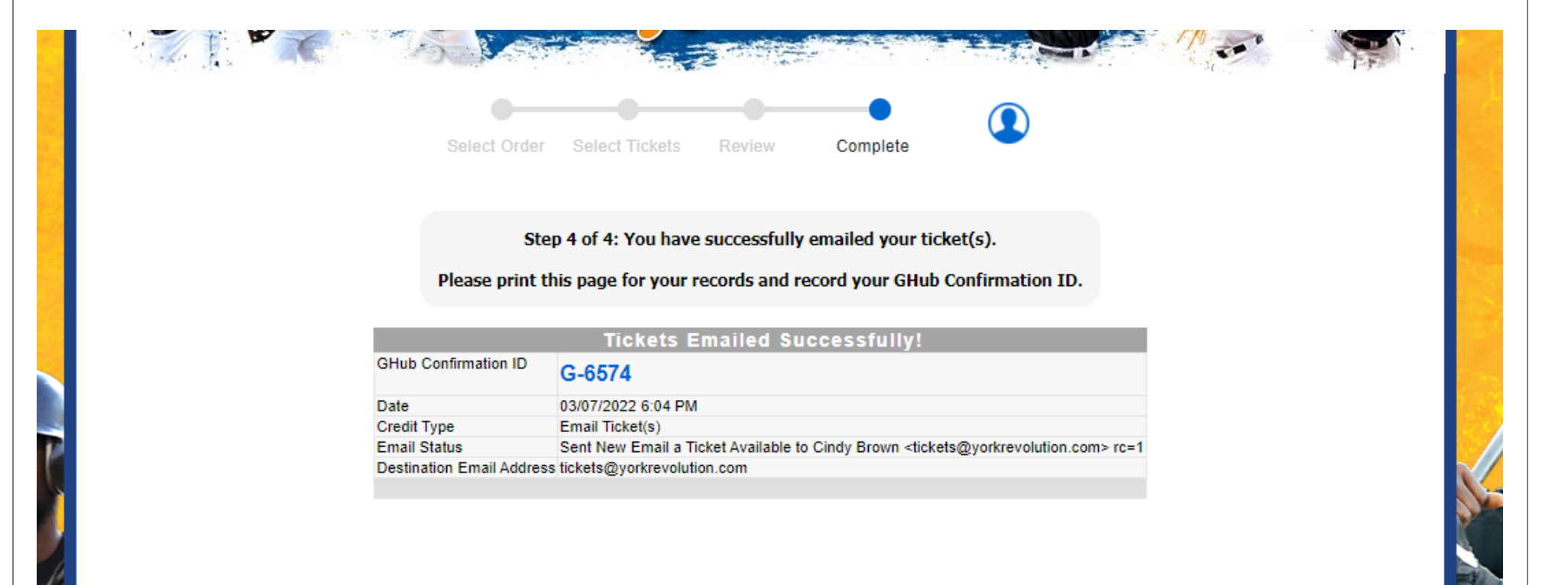

If you would like to email more tickets, click the avatar image to get to your web portal where you'll be able to Email Tickets again.

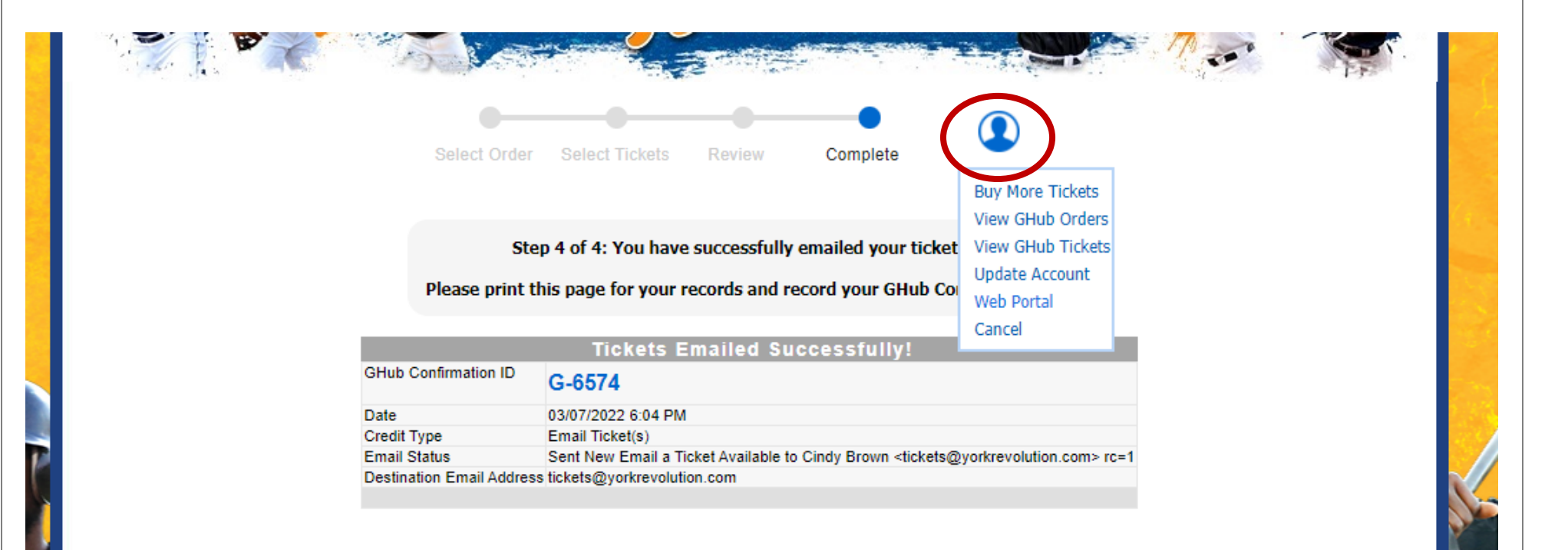

The recipient will receive an email that looks similar to this.

- 1. If they have an existing ticket account, there will be a Claim Tickets button to log into their account and claim the tickets.
- 2. If they do not have a ticket account, there will be a Create Account button to set up an account and claim the tickets.

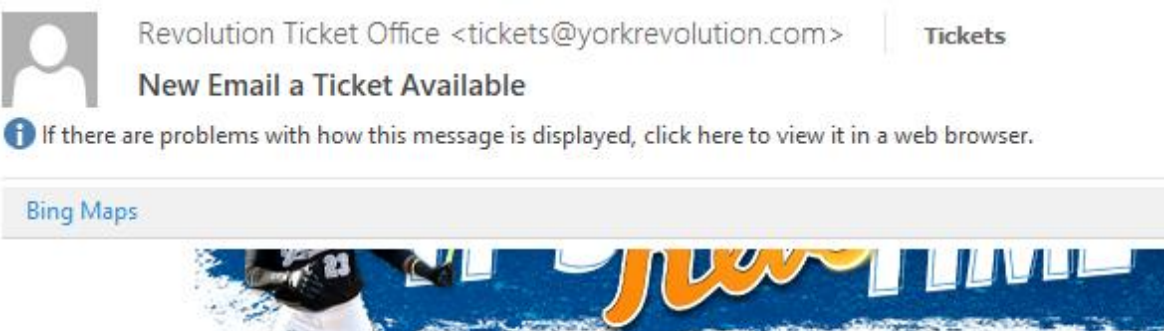

Dear Cindy,

Hello from the York Revolution!

We are writing to inform you that one of our existing customers - Cindy Brown at email address <u>cbrown@yorkrevolution.com</u> has sent you ticket(s) to an upcoming York Revolution game, via email.

Please login to the ticketing system with the cindyb account to claim and print your new E-Ticket.

#### Claim Tickets

Your new confirmation id is 106490.

We look forward to seeing you soon! York Revolution Ticket Office

York Revolution Ticket Office 5 Brooks Robinson Way York, PA 17401 (717) 801-4487 www.yorkrevolution.com